# IDENTIFICACION DE ESTADOS DE TRÁMITES Y POSIBLE GESTION A REALIZAR

## CASO 1

| ESTADO DEL TRAMITE                                                                                                    | <b>GESTION A REALIZAR</b>                                                                                                    |  |  |
|----------------------------------------------------------------------------------------------------|----------------------------------------------------------------------------------------------------|--|--|
| Todos los trámites , Proyectos y<br>Certificaciones que se encontraban<br>" <u>esperando pago</u> ", fueron enviados a la<br>bandeja del técnico registrado - | El técnico registrado debe optar por cual Dto.<br>seguir la gestión según la conveniencia de<br>cada caso y teniendo en cuenta lo establecido<br>en el numeral 2.5 del Artículo 2º del decreto<br>150/16- |  |  |

# CASO 2

| ESTADO DEL TRAMITE                                                                                                    | <b>GESTION A REALIZAR</b>                                                                                                    |  |
|----------------------------------------------------------------------------------------------------|----------------------------------------------------------------------------------------------------|--|
| Proyecto Técnico aprobado por Dto 260/13,<br>para iniciar Certificación con área entre 400<br>m2 y 750 m2 y/ó altura < 12 m. | <ul> <li>A) <u>Si instaló todas las media</u>s: Continúa<br/>por Dto. 260/13 - Debe "iniciar<br/>Certificación" (estado de donde<br/>estaba) y debe enviar todas las<br/>memorias del Decreto 260/13.</li> </ul>                                                                                       |  |
|                                                                                                    | <ul> <li>B) <u>Si no instaló todas las medidas</u>:<br/>Puede ampararse en nuevo Dto. y<br/>seleccionar "iniciar nuevo Dto.", e<br/>inicia un PTC según Decreto 150/16<br/>enviando las memorias de este nuevo<br/>Dto. (entre las cuales están los<br/>formularios de declaración expresa)</li> </ul> |  |

# CASO 3

| ESTADO DEL TRAMITE                                                              | <b>GESTION A REALIZAR</b>                                                                                                    |  |  |
|---------------------------------------------------------------------------------|----------------------------------------------------------------------------------------------------|--|--|
| Proyecto Técnico Aprobado por Decreto<br>260/13 con área >750 m2 y altura >12 m | <ul> <li>A) Puede iniciar Certificación por<br/>Decreto 260/13 por lo tanto el<br/>trámite sigue por Dto. anterior con la<br/>correspondiente inspección de<br/>Bomberos- En Prometeo, debe<br/>seleccionar el botón que ya se tenía<br/>disponible.</li> </ul> |  |  |
|                                                                                 | B) Puede iniciar Certificación por                                                                                                    |  |  |

| seleccionar "Certificación Dto.       |  |  |
|---------------------------------------|--|--|
| 1502016".                             |  |  |
| Se aprueba el trámite por declaración |  |  |
| expresa-                              |  |  |

# CASO 4

| ESTADO DEL TRAMITE                                                                                       | <b>GESTION A REALIZAR</b>                                                                                                    |  |
|----------------------------------------------------------------------------------------------------|----------------------------------------------------------------------------------------------------|--|
| Proyecto Técnico Simplificado + Certificación<br>Aprobada y Habilitada por Decreto 260/13<br>que venció, | Inicia Renovación en nuevo documento:<br>Selecciona " <b>Certificación Dto. 1502016</b> ", en<br>Tipo de trámite selecciona " <b>Renovación</b> " y en<br>número de renovación, completa con |  |
| Proyecto Técnico + Certificación Aprobada y                                                              | número de <b>Certificación anterior</b> (53).                                                                                                    |  |
| con área entre 400 y 750 m2 y/o altura<br>< 12m.                                                         | Se deben ingresar todos los datos nuevamente.                                                                                                    |  |

## CASO 5

| ESTADO DEL TRAMITE                                                                                                    | <b>GESTION A REALIZAR</b>                                                                                                    |
|----------------------------------------------------------------------------------------------------|----------------------------------------------------------------------------------------------------|
| Proyecto Técnico + Certificación Aprobada y<br>Habilitada por Decreto 260/13 que venció,<br>con área > 750 m2 y/ó altura > 12m. | En caso de que se hubieran instalado la<br>totalidad de las medidas exigidas en el Dto.<br>260/13, inicia <u>Renovación</u> en nuevo<br>documento: selecciona " <b>Certificación Dto.</b><br><b>1502016</b> ", en Tipo de trámite selecciona<br>" <b>Renovación</b> " y en número de renovación,<br>completa con número de Certificación<br>anterior (53).<br>Si no se hubieren instalado la totalidad de las<br>medidas exigidas en el Dto. 260/13, deberá<br>iniciar un nuevo proyecto por Dto. 150/16. |

# CASO 6

| ESTADO DEL TRAMITE                                                                                                    | <b>GESTION A REALIZAR</b>                                                                                     |
|----------------------------------------------------------------------------------------------------|----------------------------------------------------------------------------------------------------|
| Asesoramiento primario (en papel) +<br>Certificación iniciada por Decreto 260/13<br>que no había pago y estaba a estudio en la<br>Dirección Nacional de Bomberos. | Se canceló y no se puede recuperar-<br>Dependiendo del área debe iniciar un PTC o<br>PT según decreto 150/16- |

#### **CONSIDERACIONES GENERALES:**

 <u>Documentación</u>: en todos los trámites que se inician por decreto 150/16 se deberán remitir además de todos los documentos escaneados que se enviaban, los formularios de declaración expresa F1A, F1B, F2A, ó F2B, según el siguiente cuadro:

|     | F1A | F1B | F2A | F2B |
|-----|-----|-----|-----|-----|
| РТ  | Х   | Х   |     |     |
| PE  | Х   | Х   |     |     |
| РТС |     |     | Х   | Х   |
| REN |     |     | Х   | Х   |
| TR  |     |     | Х   | Х   |
| С   |     |     | Х   | Х   |

 <u>Certificado de vigencia:</u> no se expide más el certificado de Habilitación en formato papel; el estado del trámite se verificará vía web.